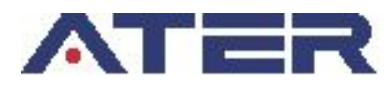

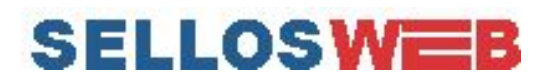

### INSTRUCTIVO PARA AGENTES DE RETENCIÓN Y PERCEPCIÓN (Versión 2) Febrero 2020

**Sr. contribuyente:** en este instructivo se explica el proceso de declaración jurada informativa para agentes de Retención y Percepción de Sellos y Tasas que se compone de dos etapas:

La primera (OFFLINE): donde se genera y carga del archivo con la información necesaria a declarar para luego ser importado mediante SELLOS WEB\*

La Segunda (ONLINE): donde se completa la Declaración Jurada importando el archivo generado y produciendo el volante de pago. Además, se detallan las opciones disponibles para realizar rectificaciones (vencidos los plazos o no) y realizar pagos a cuenta

\* IMPORTANTE: Si usted opera la declaración desde su sistema contable habitual, consulte directamente el apartado ANEXO.

# Índice

| PARTE 1 - Configuración del archivo para importación      | <u>2</u>  |
|-----------------------------------------------------------|-----------|
| <u>1.1 - CONFIGURACIÓN PREVIA DE EQUIPO</u>               | 2         |
| <u>1.2 - CARGA Y EXPORTACIÓN DE DATOS</u>                 | <u>4</u>  |
| <u>1.2.1 - DETALLES DEL FORMATO</u>                       | <u>5</u>  |
| PARTE 2 - Generación de la DECLARACIÓN JURADA INFORMATIVA | <u>11</u> |
| 2.1 - GENERAR VOLANTE DE PAGO                             | <u>12</u> |
| 2.1.1 - Importar archivo                                  | <u>14</u> |
| 2.2 - PAGOS A CUENTA                                      | <u>18</u> |
| 2.3 - RECTIFICATIVA                                       | <u>19</u> |
| 2.4 - VOLANTES GENERADOS                                  | <u>20</u> |
| ANEXO                                                     | <u>21</u> |

SERVICIO DEASISTENCIA AL CIUDADANO 0810 888 283 7

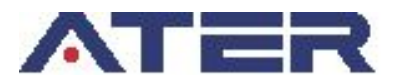

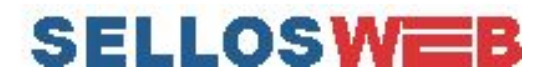

# PARTE 1 - Configuración del archivo para importación

Para la generar la declaración, ATER brinda un archivo parametrizado en formato Excel (.XLSX) a fin de facilitar la importación de datos en nuestro sisitemas (ver PARTE 2) para quienes no dispongan de algún sistema que realice dicho proceso.

El mismo contiene dos (2) hojas: una para **la carga de datos** (Formato Agentes Ret-Per) y otra para la **exportación** de esos datos **en formato .CSV** (exportación)

## **1.1 - CONFIGURACIÓN PREVIA DE EQUIPO**

Antes de utilizar esta modalidad de exportación de datos desde el archivo, se recomienda comprobar que su equipo (sistema operativo) cuente con las siguientes configuraciones predeterminadas:

# PANEL DE CONTROL > REGIÓN > CONFIGURACIÓN ADICIONAL > SEPARADOR DE LISTAS> Opción ";" como predeterminado.

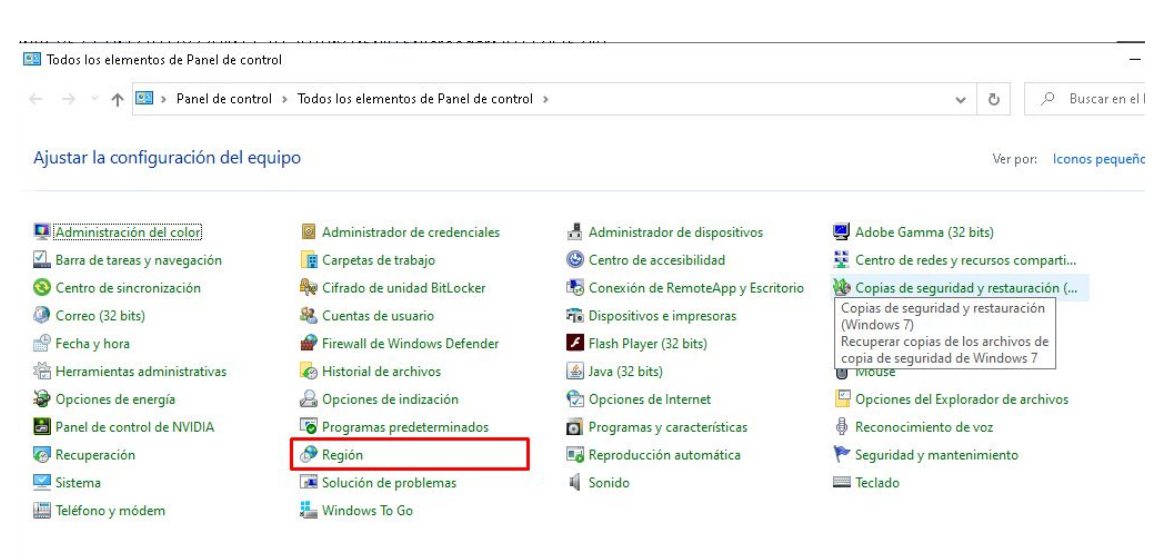

• Panel de Control > Región

• Seleccionamos "Configuración adicional..."

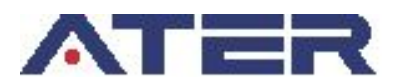

# SELLOSWEB

| ⊢ → ∽ ↑ 🖾 > Panel de cont                                                                                                    | 🔗 Región                                                                                              |                                                                  | ×  | <ul> <li>Buscar en el Panel de control</li> </ul>                                                                                                    |  |  |
|----------------------------------------------------------------------------------------------------|----------------------------------------------------------------------------------------------------|------------------------------------------------------------------|----|----------------------------------------------------------------------------------------------------|--|--|
| Ajustar la configuración del e                                                                                                    | Formatos Administrativo                                                                               |                                                                  |    | Ver por: 🛛 Iconos pequeños 🔻                                                                                                    |  |  |
| Administración del color Barra de tareas y navegación                                                                                                    | Español (Argentina)<br><u>Preferencias de idior</u>                                                   | ~                                                                |    | 🛃 Adobe Gamma (32 bits)<br>💱 Centro de redes y recursos comparti                                                                                                    |  |  |
| <ul> <li>Centro de sincronización</li> <li>Correo (32 bits)</li> <li>Fecha y hora</li> <li>Herramientas administrativas</li> <li>Opciones de energía</li> <li>Panel de control de NVIDIA</li> <li>Recuperación</li> <li>Sistema</li> <li>Teléfono y módem</li> </ul> | Formatos de fecha<br>Fecha corta:<br>Fecha larga:<br>Hora corta:<br>Hora larga:                       | d/M/aaa V<br>dddd, d'de' MMMM 'de' aaaa V<br>HH:mm V<br>HH:mms V | io | <ul> <li>Copias de seguridad y restauración (</li> <li>Espacios de almacenamiento</li> <li>Fuentes</li> <li>Mouse</li> <li>Opciones del Explorador de archivos</li> </ul> |  |  |
|                                                                                                    | Primer día de la<br>semana:<br>Ejemplos<br>Fecha corta:<br>Fecha larga:<br>Hora corta:<br>Hora larga: | domingo  22/1/2020 miércoles, 22 de enero de 2020 08:30 08:30    |    | <ul> <li>Reconocimiento de voz</li> <li>Seguridad y mantenimiento</li> <li>Teclado</li> </ul>                                                                             |  |  |
|                                                                                                    |                                                                                                    | Configuración adicional Aceptar Cancelar Apica                   | ar |                                                                                                    |  |  |

• En el ítem "Separador de listas" tendremos que tener ";" (punto y coma) como predeterminado, en caso de no estarlo, lo modificamos y hacemos clic en Aceptar.

| → · · ↑ 🔛 > Panel de cont                                                   | 🕭 Región                             | 🤔 Personalizar formato                                                                     | ×                            | ✓ ♂ Ø Buscar en el Panel de cont                                                                     |  |  |  |
|-----------------------------------------------------------------------------|--------------------------------------|--------------------------------------------------------------------------------------------|------------------------------|----------------------------------------------------------------------------------------------------|--|--|--|
| justar la configuración del e                                               | Formatos<br>Formato                  | Números Moneda Hora Fecha<br>Ejemplo                                                       | Ver por: 🛛 Iconos pequeños 🔻 |                                                                                                    |  |  |  |
| Administración del color<br>Barra de tareas y navegación                    | Español<br><u>Preferen</u><br>Format | Positivo: 123.456.789,00 Neg                                                               | gativo: -123.456.789,00      | Adobe Gamma (32 bits)<br>Centro de redes y recursos comparti<br>Conjas de seguridad y restauración ( |  |  |  |
| Centro de sincronización Form<br>Correo (32 bits) Fech<br>Pecha y hora Fech |                                      | Símbolo decimal:<br>Número de dígitos decimales:<br>Símbolo de separación de miles:        | 2 ~<br>. ~                   | Espacios de almacenamiento<br>Fuentes<br>Mouse                                                       |  |  |  |
| Opciones de energía<br>Panel de control de NVIDIA                           | Hora la<br>Primer<br>seman           | Número de dígitos en grupo:<br>Símbolo de signo negativo:                                  | 123.456.789 ~                | Opciones del Explorador de archivos<br>Reconocimiento de voz                                         |  |  |  |
| Recuperación                                                                |                                      | Formato de número negativo:                                                                | -1,1 ~                       | Seguridad y mantenimiento                                                                            |  |  |  |
| Teléfono y módem                                                            | Ejempl<br>Fecha (                    | Mostrar ceros a la izquierda:<br>Separador de listas:                                      | 0,7 ~                        |                                                                                                    |  |  |  |
|                                                                             | Hora c<br>Hora la                    | Sistema de medida:                                                                         | Métrico 🗸                    |                                                                                                    |  |  |  |
|                                                                             | -                                    | Haga clic en Restablecer para restaurar la cor<br>predeterminada de números moneda, hora s | nfiguración Restablecer      |                                                                                                    |  |  |  |

✓ IMPORTANTE: Ésta tarea deberá realizarla por única vez antes de generar su primer archivo.

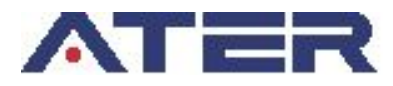

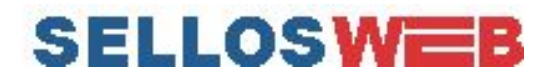

## **1.2 - CARGA Y EXPORTACIÓN DE DATOS**

Con el archivo Excel abierto se deberán cargar los datos solicitados tanto en el cuadro CABECERA como así también en el cuadro DETALLE .

Algunos datos se encuentran en listas predeterminadas con el fin de ayudar a una correcta carga.

| 4   |       |                       |                |      |            |                |                      |                       |                 |                   |
|-----|-------|-----------------------|----------------|------|------------|----------------|----------------------|-----------------------|-----------------|-------------------|
| 1   |       |                       |                |      |            |                |                      |                       |                 |                   |
| 2   |       |                       | 2              |      | CABECERA   |                | 16                   |                       |                 |                   |
| 3   |       | CUIT                  | REGIMEN        | AÑO  | PERIODO    | CANTIDAD FILAS | TOTAL BASE IMPONIBLE | TOTAL IMPORTE RET/PER |                 |                   |
| 4   |       |                       |                |      |            |                |                      |                       |                 |                   |
| 5   |       |                       |                |      |            |                |                      |                       |                 |                   |
| 6   |       |                       |                |      |            |                |                      |                       |                 |                   |
| 7   |       |                       |                |      |            | DETALL         | E                    |                       |                 |                   |
| 8   |       | RUBRO                 | #N/A           | CUIT | FECHA ACTO | BASE IMPONIBLE | ALICUOTA             | IMPORTE RET/PER       | EN CONDICION DE | CUIT EN CONDICION |
| 9   |       |                       |                |      |            |                |                      |                       |                 |                   |
| 10  |       |                       |                |      |            |                |                      |                       |                 |                   |
| 11  |       |                       |                |      |            |                |                      |                       |                 |                   |
| 12  |       |                       |                |      |            |                |                      |                       |                 |                   |
| 13  |       |                       |                |      |            |                |                      |                       |                 |                   |
| 1 A | Forma | ato Agentes Ret-Per 🖌 | Exportar / 🐖 / |      |            |                | <b>I</b> 4           |                       | 111             | • •               |

IMPORTANTE: Los datos "Cantidad Filas", "Total Base Imponible" y "Total Importe Ret/Per" correspondientes a la cabecera se completarán automáticamente dependiendo de las filas insertadas en el detalle.

| CUIT EN CONDICION |
|-------------------|
| 20351813009       |
|                   |
|                   |
|                   |
|                   |
|                   |
|                   |

Una vez que hayamos terminada la carga de la totalidad de filas en el detalle, continuamos en la pestaña "Exportar".

| A   |               |               | С           |            |     |     |     |             |               |   |    |   |   |      |   |  |
|-----|---------------|---------------|-------------|------------|-----|-----|-----|-------------|---------------|---|----|---|---|------|---|--|
| 1   | 23102183304   | 8606          | 2019        | 48         | 3   | 550 | 195 |             |               |   |    |   |   |      |   |  |
| 2   | 1714          | AB-123-CD     | 23102183304 | 2/10/2019  | 150 | 5   | 50  | Receptor    | 20351813009   |   |    |   |   |      |   |  |
| 3   | 1719          | AA-956-CD     | 23102183304 | 10/10/2019 | 100 | 5   | 45  | Transferent | e 20351813009 |   |    |   |   |      |   |  |
| 4   | 5101          | AD-923-CD     | 23102183304 | 10/10/2019 | 300 | 5   | 100 | Acreedor    | 20223425349   |   |    |   |   |      |   |  |
| 5   |               |               |             |            |     |     |     |             |               |   |    |   |   |      |   |  |
| 6   |               |               |             |            |     |     |     |             |               |   |    |   |   |      |   |  |
| 7   |               |               |             |            |     |     |     |             |               |   |    |   |   |      |   |  |
| 8   |               |               |             |            |     |     |     |             |               |   |    |   |   |      |   |  |
| 9   |               |               |             |            |     |     |     |             |               |   |    |   |   |      |   |  |
| 10  |               |               |             |            |     |     |     |             |               |   |    |   |   |      |   |  |
| 11  |               |               |             |            |     |     |     |             |               |   |    |   |   |      |   |  |
| 12  |               |               |             |            |     |     |     |             |               |   |    |   |   |      |   |  |
| 13  |               |               |             |            |     |     |     |             |               |   |    |   |   |      |   |  |
| 1.0 | <>>> ► ► Form | ato Agentes R | et-Per Expo | rtar       | _   | _   | _   |             |               | _ | 14 | _ | _ | III. | _ |  |

Aquí, se muestran todos los datos que cargamos anteriormente y se debe proceder GUARDAR haciendo clic en: "Archivo" -> "Guardar como".

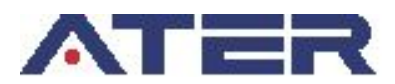

# SELLOSWEB

| Archivo Inicio Insertar      | Diseño de página                    | Fórmulas Datos                                                                         | Revisar Vista                                                   | Nitro Pro 9                             | Equipo               | _                                                                           | _                                                  |
|------------------------------|-------------------------------------|----------------------------------------------------------------------------------------|-----------------------------------------------------------------|-----------------------------------------|----------------------|-----------------------------------------------------------------------------|----------------------------------------------------|
| 📕 Guardar<br>🍢 Guardar como  | Información<br>C:\Users\froca\Docum | acerca de Arcl<br>nents\Archivo predetermi                                             | hivo predete<br><sup>inado agentes-ret-per</sup>                | rminado a                               | gentes               |                                                                             | 4: here:<br>                                       |
| Cerrar                       | <u></u>                             | Permisos                                                                               | s del libro se bloquear                                         | on nara evitar can                      | abios no             | Propiedades +                                                               | parts of all                                       |
| Reciente                     | Proteger<br>libro +                 | deseados en los d<br>Formato Agentes                                                   | latos.<br>Ret-Per                                               |                                         | Desproteger          | Tamaño<br>Título<br>Etiquetas                                               | <b>101KB</b><br>Agregar título<br>Agregar etiqueta |
| Nuevo                        |                                     | Exportar                                                                               |                                                                 |                                         | <u>Desproteger</u>   | Categorías                                                                  | Agregar categoría                                  |
| Imprimir<br>Guardar y enviar | Comprobar si                        | Preparar para comp<br>Antes de compartir est<br>Propiedades del d                      | <b>partir</b><br>te archivo, tenga en cu<br>locumento, comentar | uenta que contien<br>ios de los nombre  | e:<br>s definidos,   | recnas relacionadas<br>Última modificación<br>Creado el<br>Última impresión | Hoy, 08:48<br>16/12/2019 08:23<br>17/12/2019 12:40 |
| Ayuda 📑 Opciones             | hay problemas *                     | ruta de acceso a la<br>Hojas de cálculo d<br>Objetos invisibles<br>Contenido difícil d | a impresora, nombre i<br>ocultas<br>de leer para los usuari     | del autor y fechas<br>os con discapacid | relacionadas<br>ades | Personas relacionadas<br>Autor                                              | Roca, Fernando<br>Agregar un autor                 |
| 🔀 Salir                      |                                     |                                                                                        |                                                                 |                                         |                      | Última modificación realizada por                                           | Roca, Fernando                                     |

IMPORTANTE: Aquí se nos abrirá una ventana en la cual tendremos que elegir el tipo de extensión de nuestro archivo. Tipo: "CSV (delimitado por comas)".

| 🔣 Guardar como                               | Libro de Excel                    |               |                      |         |                   |   |   |
|----------------------------------------------|-----------------------------------|---------------|----------------------|---------|-------------------|---|---|
|                                              | Libro de Excel habilitado para n  | acros         |                      |         |                   |   |   |
| $\leftrightarrow \rightarrow \land \uparrow$ | Libro binario de Excel            |               |                      |         |                   |   |   |
|                                              | Libro de Excel 97-2003            |               |                      |         |                   |   |   |
| Organizar 🔻 🛛 🔊                              | Datos XML                         |               |                      |         |                   |   |   |
| organizat .                                  | Pagina web de un solo archivo     |               |                      |         |                   |   |   |
| • • • • ·                                    | Pagina web                        |               |                      |         |                   |   |   |
| oneDrive                                     | Plantilla de Excel habilitada par | macros        |                      |         |                   |   |   |
| E de la constance                            | Plantilla de Excel 97-2003        | macros        |                      |         |                   |   |   |
| Este equipo                                  | Texto (delimitado por tabulacio   | necl          |                      |         |                   |   |   |
| 👆 Descargas                                  | Texto Unicode                     | (ics)         |                      |         |                   |   |   |
|                                              | Hoja de cálculo XML 2003          |               |                      |         |                   |   |   |
| Desktop                                      | Libro de Microsoft Excel 5.0/95   |               |                      |         |                   |   |   |
| 🔮 Documentos                                 | CSV (delimitado por comas)        |               |                      |         |                   |   |   |
|                                              | Texto con formato (delimitado     | por espacios) |                      |         |                   |   |   |
| imagenes                                     | Texto (Macintosh)                 |               |                      |         |                   |   |   |
| 💧 Música                                     | Texto (MS-DOS)                    |               |                      |         |                   |   |   |
|                                              | CSV (Macintosh)                   |               |                      |         |                   |   |   |
| J Objetos 3D                                 | CSV (MS-DOS)                      |               |                      |         |                   |   |   |
| Vídeos                                       | DIF (formato de intercambio de    | datos)        |                      |         |                   |   |   |
|                                              | SYLK (vínculo simbólico)          |               |                      |         |                   |   |   |
| 늘 Disco local (I                             | Complemento de Excel              |               |                      |         |                   |   |   |
| 👝 Disco local (I                             | Complemento de Excel 97-2003      |               |                      |         |                   |   |   |
| -                                            | PDF<br>Decumente VDS              |               |                      |         |                   |   |   |
| Nombre de archivo:                           | Hoia de cálculo de OpenDocum      | ent           |                      |         |                   |   |   |
| -                                            | rioja de calculo de openboculi    | ient          |                      |         |                   |   |   |
| <u>T</u> ibo:                                | Libro de Excel                    |               |                      |         |                   |   | ~ |
| Autores                                      | Roca, Fernando                    | Etiquetas:    | Agregar una etiqueta | Título: | Agregar un título |   |   |
|                                              |                                   |               |                      |         |                   |   |   |
|                                              | Guardar miniatura                 |               |                      |         |                   |   |   |
|                                              |                                   |               |                      |         |                   | - |   |
|                                              |                                   |               |                      |         |                   |   |   |

Finalmente damos clic en "Guardar" y ya dispondremos de un archivo tipo CSV el cual podremos importar en el sistema de Agentes de Retención y Percepción para generar la declaración.

#### **1.2.1 - DETALLES DEL FORMATO**

A continuación se detalla el formato solicitado para la importación de los archivos. (Los archivos deberán ser de tipo TXT o CSV).

| CABEC | CERA    |     |             |                |                      |                       |
|-------|---------|-----|-------------|----------------|----------------------|-----------------------|
| Cuit  | Régimen | Año | Períod<br>o | Cantidad filas | Total base imponible | Total importe ret/per |

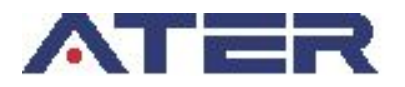

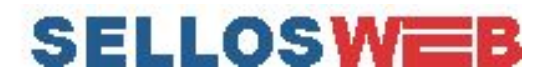

**CABECERA** La cabecera debe estar en la primera línea del archivo .txt o .csv.

**CUIT:** Cuit del agente. Numérico. 11 dígitos. Sin guiones.

**RÉGIMEN:** Código de régimen que se desea declarar. Numérico. 4 dígitos.

AÑO: Año a declarar. Numérico. 4 dígitos.

PERÍODO: Período a declarar. Numérico. Hasta 2 dígitos.

**CANTIDAD DE FILAS:** Cantidad de filas que posee el archivo de importación. (Sin contar la cabecera). Numérico.

**TOTAL BASE IMPONIBLE:** Sumatoria de todas las bases imponibles que se declaran en cada fila del archivo. Numérico hasta con dos decimales.

**TOTAL IMPORTE RET/PER:** Sumatoria de todos los importes retenidos o percibidos que se declarar en cada fila del archivo. Numérico hasta con dos decimales.

| DETALLE    |                |            |                |          |                 |                 |                   |
|------------|----------------|------------|----------------|----------|-----------------|-----------------|-------------------|
| Rubro Iden | ificación Cuit | Fecha acto | Base imponible | Alícuota | Importe ret/per | En condición de | Cuit en condición |

La primera fila del archivo deberá contener los datos de la cabecera. Las filas posteriores serán cada uno de los movimientos que se declaran en el detalle del archivo, correspondientes éstas al régimen ingresado en la cabecera.

Cada campo deberá ir separado por ";" (punto y coma) a excepción del último de cada fila.

RUBRO: Código del acto a declarar. Numérico. 4 dígitos.

**IDENTIFICACIÓN**: Identificación del acto dependiendo del régimen declarado en la cabecera. Texto. Hasta 30 caracteres.

**CUIT:** Cuit de una de las partes involucradas en el acto. Numérico. 11 dígitos. Sin guiones. **FECHA ACTO:** Fecha de realización del acto. (dd/mm/yyyy).

BASE IMPONIBLE: Valor del imponible en referencia. Numérico hasta con dos decimales.

ALÍCUOTA: Porcentaje a deducir de la base imponible. (\*).

**IMPORTE RET/PER:** Importe a retener o percibir. Numérico hasta con dos decimales.

**EN CONDICIÓN DE**: Texto que hace referencia a una de las partes involucradas dependiendo del rubro que se esté declarando. Texto. Hasta 20 caracteres.

**CUIT EN CONDICIÓN:** Cuit correspondiente a la parte del acto declarada en "EN CONDICIÓN DE". Numérico. 11 dígitos. Sin guiones.

(\*) En la columna alícuota se deberá cargar un valor numérico hasta con dos decimales a excepción de los siguientes códigos de rubros los cuales tienen una tasa fija por unidad y se solicita un valor numérico entero. (1728, 1811, 1911, 2101, 2407).

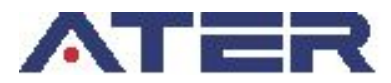

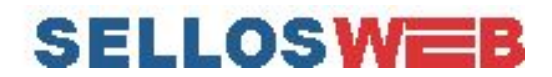

#### REFERENCIAS

### Códigos de régimen por agentes.

| AGENTES DE RETENCIÓN O PERCEPCIÓN                                                                                                    | CÓDIGO AGENTES<br>DE RETENCIÓN | CÓDIGO AGENTES<br>DE PERCEPCIÓN |
|----------------------------------------------------------------------------------------------------|--------------------------------|---------------------------------|
| Escribanos Públicos                                                                                                    | 6501                           | 8601                            |
| Servicios prestados por:<br>- Entidades financieras regidas por la Ley №<br>21.526.<br>- Organizaciones financieras que no efectúen<br>intermediación en el crédito.<br>Provondoros do sorvisios continuos | 6502                           | 8602                            |
| Compañías de Seguros                                                                                                    | 6503                           | 8603                            |
| Rematadores v/o Consignatarios de Hacienda                                                                                                    | 6504                           | 8604                            |
| Concesionarios de Automotores y Maquinarias<br>Agrícolas                                                                                                    | 6505                           | 8605                            |
| Registros Seccionales de la Propiedad<br>Automotor - Automotores                                                                                                    | 6506                           | 8606                            |
| Correo Oficial de la República Argentina S.A.                                                                                                    | 6508                           | 8608                            |
| Colegio de Escribanos de Entre Ríos                                                                                                    | 6509                           | 8609                            |
| Servicios prestados por:<br>- Administradoras de tarjetas de créditos y/o<br>compras.                                                                                                    | 6511                           | 8611                            |
| Cámara Arbitral de Cereales                                                                                                    | 6512                           | 8612                            |
| Organismos del Estado                                                                                                    | 6513                           | 8613                            |
| Organizaciones Profesionales, Comerciales,<br>Financieras y Civiles                                                                                                    | 6515                           | 8615                            |
| Registros Seccionales de la Propiedad<br>Automotor - Motovehículos                                                                                                    | 6516                           | 8616                            |

El código de rubro que se utiliza para cada régimen se lo puede ver detallado en el ANEXO I de la <u>Resolución Nº17 2020 (ver</u>).

Datos solicitados en el campo "Identificación" del detalle del archivo dependiendo del código de régimen declarado en la cabecera.

| CÓDIGO  |                    |
|---------|--------------------|
| RÉGIMEN | IDENTIFICACIÓN     |
| 6501    | Nº de Escritura    |
| 6502    | № de Acto/Contrato |
| 6503    | Nº de Póliza       |
| 6504    | № de Factura       |
| 6505    | Nº de Plan         |
| 6506    | Dominio            |
| 6508    | № de Acto/Contrato |

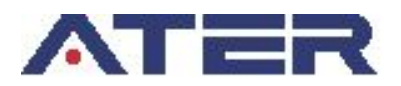

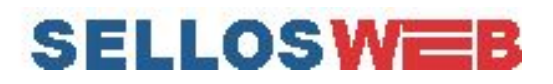

| 6509 | CUIT                |
|------|---------------------|
| 6511 | № de Cuenta         |
| 6512 | Nº de Contrato      |
| 6513 | Nº de Trámite       |
| 6515 | Nº de Trámite       |
| 6516 | Dominio             |
| 8601 | Nº de Escritura     |
| 8602 | Nº de Acto/Contrato |
| 8603 | Nº de Póliza        |
| 8604 | № de Factura        |
| 8605 | № de Plan           |
| 8606 | Dominio             |
| 8608 | Nº de Acto/Contrato |
| 8609 | CUIT                |
| 8611 | № de Cuenta         |
| 8612 | № de Contrato       |
| 8613 | № de Trámite        |
| 8615 | № de Trámite        |
| 8616 | Dominio             |

Datos solicitados en el campo "En Condición de" del detalle del archivo según código de rubro.

| Código | EN CONDICIÓN DE    |               |  |  |  |  |
|--------|--------------------|---------------|--|--|--|--|
| Rubro  | Primera Parte      | Segunda Parte |  |  |  |  |
| 1701   | Cedente            | Cesionario    |  |  |  |  |
| 1702   | Cedente            | Cesionario    |  |  |  |  |
| 1703   | Comprador          | Vendedor      |  |  |  |  |
| 1704   | Comprador          | Vendedor      |  |  |  |  |
| 1706   | Beneficiario       |               |  |  |  |  |
| 1707   | Locatario          |               |  |  |  |  |
| 1708   | Titular            |               |  |  |  |  |
| 1709   | Locatario          |               |  |  |  |  |
| 1710   | Deudor             |               |  |  |  |  |
| 1711   | Garante            |               |  |  |  |  |
| 1712   | Locatario          |               |  |  |  |  |
| 1713   | Comprador          |               |  |  |  |  |
| 1714   | Vendedor           | Comprador     |  |  |  |  |
| 1715   | Tomador            | Dador         |  |  |  |  |
| 1716   | Tomador            | Dador         |  |  |  |  |
| 1717   | Deudor             | Acreedor      |  |  |  |  |
| 1718   | Deudor             |               |  |  |  |  |
| 1719   | Deudor             |               |  |  |  |  |
| 1721   | Beneficiario Renta |               |  |  |  |  |

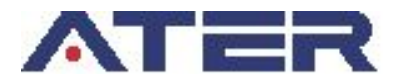

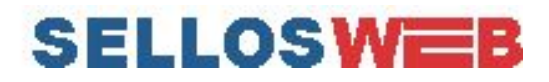

| 1724 | Comprador                 | Vendedor   |
|------|---------------------------|------------|
| 1727 | Suscriptor                |            |
| 1728 | Según acto que se informa |            |
| 1728 | Comprador                 | Vendedor   |
| 1801 | Cedente                   | Cesionario |
| 1802 | Vendedor                  | Comprador  |
| 1803 | Tomador                   |            |
| 1804 | Tomador                   |            |
| 1805 | Tomador                   |            |
| 1806 | Comprador                 | Vendedor   |
| 1809 | Titular                   |            |
| 1810 | Titular                   |            |
| 1811 | Varios                    |            |
| 1901 | Titular                   |            |
| 1902 | Titular                   |            |
| 1903 | Titular                   |            |
| 1904 | Titular                   |            |
| 1905 | Beneficiario              |            |
| 1906 | Asegurado                 |            |
| 1907 | Asegurado                 |            |
| 1908 | Asegurado                 |            |
| 1909 | Asegurado                 |            |
| 1910 | Asegurado                 |            |
| 1911 | Titular                   |            |
| 1912 | Titular                   |            |
| 1913 | Titular                   |            |
| 2101 | Comprador                 |            |
| 2407 | Titular                   |            |
| 2531 | Beneficiario              |            |
| 2532 | Fideicomiso               |            |
| 2533 | Locador                   | Locatario  |
| 5101 | Según acto que se informa |            |

En el detalle del archivo se deberá cargar:

- <u>1 parte involucrada</u>: En las columnas CUIT y CUIT EN CONDICIÓN se tendrá que repetir el dato, rellenando la columna EN CONDICIÓN DE con la descripción de la única parte involucrada en el acto.
- <u>2 partes involucradas</u>: En la columna CUIT tendrá que cargarse el cuit de la primer parte involucrada y en las columnas EN CONDICIÓN DE y CUIT EN CONDICIÓN la descripción y el cuit de la segunda parte del acto respectivamente.

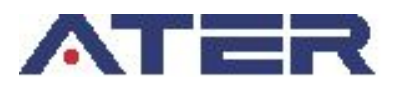

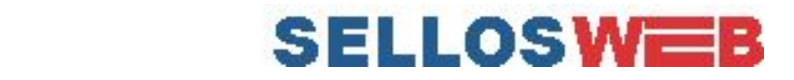

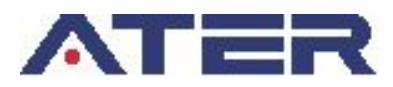

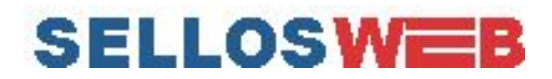

# PARTE 2 - Generación de la DECLARACIÓN JURADA INFORMATIVA

Para generar el volante de declaración jurada se debe ingresar a los Servicios de ATER con clave fiscal AFIP

Si usted no tiene conformada la relación de AFIP con los Servicios de la Administradora Tributaria de Entre Ríos **compartimos** <u>este instructivo</u>

| ATER                                          | Administradora Tributaria de Entre Ríos                                                                                                    |
|-----------------------------------------------|----------------------------------------------------------------------------------------------------|
| ADMINISTRADORA<br>TRIBUTARIA<br>DE ENTRE RIOS | CUIT: 20-22342465-9 Usuario identificado con<br>Nombre: Pérez Juan Carlos su Clave Fiscal                                                                                                    |
| Salir                                         |                                                                                                    |
| Contribuyences rej                            | Pérez Juan Carlos (20-22342465-9). Usuario<br>Cardozo Marta (27-10071598-5)<br>Picaso Emiliano (20-17963566-9)<br>Arrain Carla (27-23456987-0)<br>Fiscal y personas representadas<br>por el primero, si las hubiera.            |
|                                               | <ul> <li>Aclaración: En este caso NO es necesario que estén<br/>asociados al usuario que realizará el trámite los<br/>contribuyentes que intervendrán en el acto (locatario,<br/>locador, vendedor, comprador, etc.)</li> </ul> |

Servicios ATER – Contribuyente identificado y representados

Al elegir su usuario se accederá a los servicios que el mismo tiene disponible, para el caso de actos relacionados con el impuesto de Sellos se debe seleccionar el menú **Servicios / Sellos – Volante Ag. Retención y/o Percepción**. Ingresando así al menú específico de dicho impuesto.

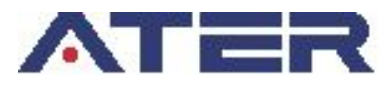

# SELLOSWEB

| ATE                                  | R                    | Se            | rvicios c                       | on Cla        | ve Fi  | iscal                                                                                  |            |
|--------------------------------------|----------------------|---------------|---------------------------------|---------------|--------|----------------------------------------------------------------------------------------|------------|
| ADMINISTRA<br>TRIBUTAR<br>DE ENTRE I | IDORA<br>Ria<br>Rios | CUIT:<br>Nomb | 20-22342465-<br>ire: Pérez Juan | 9<br>Carlos   |        |                                                                                        |            |
| Inicio                               | Ser                  | vicios        | Consultas                       | Pagar         | Domici | lio Fiscal Electrónico                                                                 |            |
|                                      | Tra                  | nsporte d     | le Carga                        |               |        |                                                                                        |            |
|                                      | Ce                   | rtificado E   | xención Minas y (               | Canteras      |        | Manú san difarantas tinas d                                                            |            |
|                                      | Cei                  | rtificado d   | le Libre Deuda                  |               |        | <ul> <li>Menu con diferentes tipos di<br/>servicios disponibles para el usu</li> </ul> | e<br>Iario |
|                                      | Re                   | categoriza    | ación de Régimen                | Simplificado  |        |                                                                                        |            |
|                                      | Sel                  | los           |                                 |               |        |                                                                                        |            |
|                                      | Sel                  | los - Vola    | nte Ag. Retención               | y/o Percepcio | ón     |                                                                                        |            |
|                                      | Act                  | ualizacior    | n de Actividades                |               |        |                                                                                        |            |
|                                      | Fis                  | calización    | L                               |               |        |                                                                                        |            |
|                                      | Mu                   | nicipio       |                                 |               |        |                                                                                        |            |

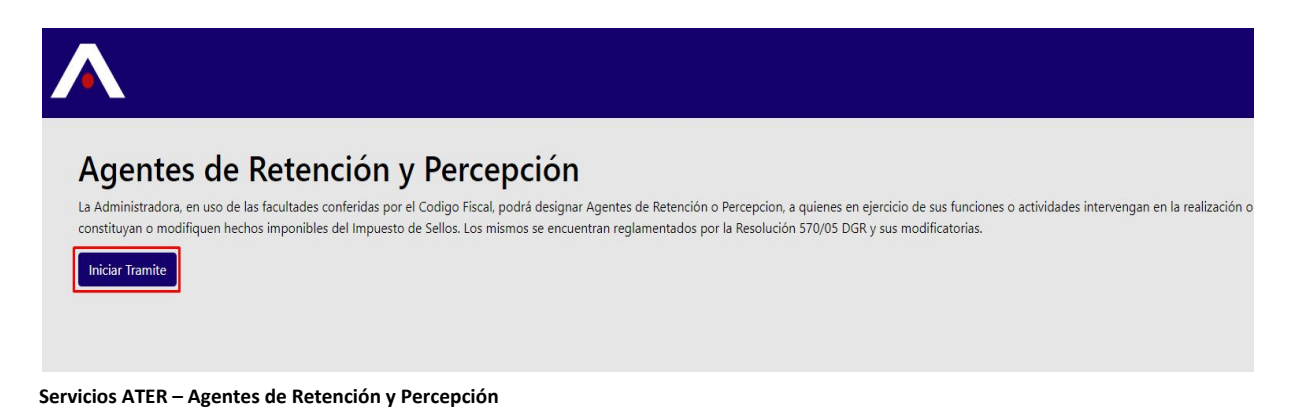

IMPORTANTE : para realizar la carga de datos necesitará contar con datos del Periodo (base imponible, impuesto percibido, pago a cuenta), el agente deberá estar registrado en la base de datos de ATER y tener declarado su Domicilio Fiscal, caso contrario deberá darlo de alta (vía web o de forma presencial en las oficinas de atención)

### 2.1 - GENERAR VOLANTE DE PAGO

Para generar el volante de pago del impuesto se deberán cargar los datos en el formulario que se muestra a continuación.

| Recting parts insportan<br>detaile                          |                                        |                     | SELI                                                     | LOSWE             | EB                         |
|-------------------------------------------------------------|----------------------------------------|---------------------|----------------------------------------------------------|-------------------|----------------------------|
| Home<br>Generation DDU<br>Importar Archivo<br>Pago & Cuenta | Agentes de                             | Retención y Per     | cepción                                                  | Abi-ai to Stadawa | lân,                       |
| Volantes Generados<br>ØAyuda Agentes de<br>Ret/Per          | Seleccione el Tipo de<br>Agente<br>Año | Seleccionar Agente  |                                                          |                   | Periodos                   |
| Base Imponible -                                            | Periodo                                | Seleccionar Periodo |                                                          |                   | Total a Favor de Ater      |
| Impuesto -<br>Percibido                                     | Base Imponible<br>Impuesto Percibido   |                     | Total a Favor ATER                                       | ŕ                 |                            |
| Pago a Cuenta                                               | Otros Pagos                            | ngresar /           | Total a Favor Agente de<br>Per/Ret<br>Importe a Ingresar |                   | - Total a Favor del Agente |

Servicios ATER – Generar volante Declaración Jurada

#### Declaración Jurada

- ✓ **Tipo de Agente:** se debe elegir el agente correspondiente.
- ✓ Año a Declarar: se debe ingresar el año correspondiente a los periodos a declarar.
- ✓ **Período:** seleccionar el periodo indicado en el desplegable.
- ✓ Base Imponible: se deberá ingresar por el total de actos.
- Impuesto Percibido y/o Retenido: ingresar el importe correspondiente al periodo que se declara.
- ✓ Pagos a Cuenta del período: se deberá informar en caso que se haya realizado alguno/s la suma del total de importe ingresado.
- Importe a Ingresar: es el impuesto percibido menos los pagos a cuenta del período que se hubieran efectuado.

 Los datos ingresados serán validados con la información existente en la base de datos de ATER.

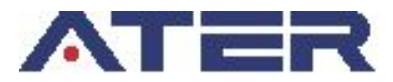

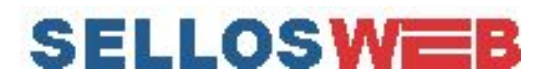

### 2.1.1 - Importar archivo

Para la generación de la declaración jurada se deberá como primera instancia hacer la importación del archivo en el que usted detalla todos los movimientos realizados en el período (Ver Parte 1).

| Home                                    | Agentes de l                    | Retención y Percepción             |
|-----------------------------------------|---------------------------------|------------------------------------|
| Generacion DDJJ                         |                                 | 7                                  |
| Importar Archivo                        | Importar archivo                |                                    |
| Pago a Cuenta                           |                                 |                                    |
| Volantes Generados<br>OAyuda Agentes de | Seleccione el Tipo de<br>Agente | Seleccionar Agente •               |
| Neur ei                                 | Año                             | YWY                                |
|                                         | Periodo                         | Seleccionar Periodo                |
|                                         | Base Imponible                  |                                    |
|                                         | Impuesto Percibido              | Total a Favor ATER                 |
|                                         | Otros Pagos                     | Total a Favor Agente de<br>Per/Ret |
|                                         | Pagos a Cuenta                  | Importe a Ingresar                 |
|                                         |                                 | Generar                            |

Servicios ATER - Importar Archivo

Al hacer clic en el botón **"Importar archivo"** nos re direccionará a la siguiente pantalla:

| Home                                               | Agentes de Retención y                                             | Percepción             |                           |                                                                      |
|----------------------------------------------------|--------------------------------------------------------------------|------------------------|---------------------------|----------------------------------------------------------------------|
| Generacion DDJJ                                    | ,                                                                  |                        |                           |                                                                      |
| Importar Archivo                                   | cuit                                                               | Período                |                           | 🗁 Importar                                                           |
| Pago a Cuenta                                      | Régimen                                                            | Identificación         |                           |                                                                      |
| Volantes Generados<br>ØAyuda Agentes de<br>Ret/Per | Mostrar 10 🕈 registros                                             |                        |                           | Total Base Imponible: \$0 Total Percibido: \$0                       |
|                                                    | Rubro <sup>11</sup> Identificación <sup>11</sup> Cuit <sup>1</sup> | Fecha 🔛 Base Imponible | II Alícuota II Importe Re | t/Per <sup>11</sup> En Condición de <sup>11</sup> Cuit <sup>11</sup> |
|                                                    |                                                                    | Ningún dato c          | lisponible en esta tabla  |                                                                      |
|                                                    | Mostrando registros del 0 al 0 de un total de 0 registros          |                        |                           | Anterior Siguiente                                                   |

Servicios ATER - Importar Archivo

Aquí tendremos la opción de seleccionar el archivo desde nuestra PC, haciendo clic en el botón "Importar".

Tenga en cuenta que todos los datos declarados en el archivo importado serán validados en base a la normativa vigente.

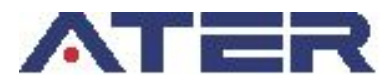

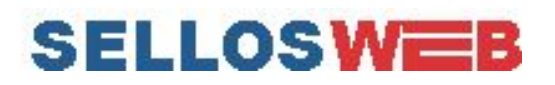

### Agentes de Retención y Percepción

| CUIT                                                                              | © Abrir                                                                                                    |                                                                                                    |                                                                                                    |                                                                                  |                                                | ×                          |     | 🗁 Importar                                                   |                                  |
|-----------------------------------------------------------------------------------|----------------------------------------------------------------------------------------------------|----------------------------------------------------------------------------------------------------|----------------------------------------------------------------------------------------------------|----------------------------------------------------------------------------------|------------------------------------------------|----------------------------|-----|--------------------------------------------------------------|----------------------------------|
| Régimen                                                                           | $\leftarrow \rightarrow \land \uparrow \blacksquare \rightarrow Est$                                                                                                    | e equipo > Desktop > archivos agentes                                                                                                    |                                                                                                    |                                                                                  | v Č B                                          | luscar en archivos agentes | P   | -                                                            |                                  |
|                                                                                   | Organizar 👻 Nueva ca                                                                                                    | rpeta                                                                                                    |                                                                                                    |                                                                                  |                                                |                            | 0   |                                                              |                                  |
| trar 10 🛊 registros<br>bro 11 Identificación<br>trando registros del 0 al 0 de un | Ar Acceso répido Desktop Desktop Desktop Desktop Decumentos archiou sopretes archiou sopretes consultas SOL servicio clavefrical-2 Sito Web  Destructure Este equipo Archiou sopretes Red | Nombre<br>2020/20183/26-650-10<br>22102183304-860-21-NO-Regimen<br>23102183304-860-21-860-RM 0NTO<br>271223894-960-123<br>271223894-960-123 | Fecha de modifica<br>13/12/2019 0735<br>13/12/2019 0615<br>13/12/2019 0612<br>13/12/2019 0620<br>12/12/2019 0621 | Tipo<br>Documento de te<br>Documento de te<br>Documento de te<br>Documento de te | Tamaño<br>1 KB<br>2 KB<br>2 KB<br>1 KB<br>1 KB |                            |     | nponible: \$1116.41) Tota<br>Condición de<br>An<br>M Limpiar | Percibido: \$5 Cuit terior Sigui |
|                                                                                   | Nomb                                                                                                    | pre: 23102183304-8606-48                                                                                                    |                                                                                                    |                                                                                  | ~                                              | Todos los archivos         | ~   |                                                              |                                  |
|                                                                                   |                                                                                                    |                                                                                                    |                                                                                                    |                                                                                  | ſ                                              | Abrir Cance                | lar |                                                              |                                  |

Servicios ATER - Importar Archivo

Una vez que hayamos localizado el archivo que deseamos importar damos clic en "Abrir" y veremos reflejado el detalle en la siguiente tabla:

| CUIT<br>Régime  | 23102183304<br>8606 |             | Per        | ríodo<br>ntificación | 48<br>Retencion |                    |                                | 🕞 Importar                |
|-----------------|---------------------|-------------|------------|----------------------|-----------------|--------------------|--------------------------------|---------------------------|
| s de Mostrar 10 | • registros         |             |            |                      |                 | G                  | otal Base Imponible: \$1116.41 | Total Percibido: \$521.55 |
| Rubro           | 14 Identificación   | 14 Cuit 1-  | Fecha II   | Base Imponible       | 11 Alícuota     | 11 Importe Ret/Per | 11 En Condición de             | 14 Cuit 14                |
| 1714            | AB-123-CD           | 23102183304 | 02-10-2012 | 150                  | 5               | 50                 | Receptor                       | 20351813009               |
| 1718            | AB-323-CD           | 23102183304 | 10-10-2012 | 140                  | 5               | 20                 | Transferente                   | 20351813009               |
| 1718            | AB-595-BB           | 23102183304 | 10-10-2012 | 80                   | 5               | 40                 | Transferente                   | 20351813009               |
| 1718            | AB-100-AD           | 23102183304 | 10-10-2012 | 30                   | 5               | 15                 | Transferente                   | 20351813009               |
| 1718            | AA-956-CD           | 23102183304 | 10-10-2012 | 15                   | 5               | 15                 | Transferente                   | 20351813009               |
| 1718            | AA-717-DD           | 23102183304 | 10-10-2012 | 10                   | s               | 5                  | Deudor                         | 20100710308               |
| 1718            | AC-222-CB           | 23102183304 | 10-10-2012 | 10                   | 5               | 5                  | Deudor                         | 20100710308               |
| 1718            | AC-283-BD           | 23102183304 | 10-10-2012 | 30                   | 5               | 15                 | Deudor                         | 20100710308               |
| 1718            | AB-444-AD           | 23102183304 | 10-10-2012 | 55                   | 5               | 25,2               | Transferente                   | 20351813009               |
| 1719            | AB-001-DD           | 23102183304 | 12-10-2012 | 49                   | 5               | 24,75              | Acreedor                       | 20223425349               |

Servicios ATER - Importar Archivo

Aquí podemos observar que los campos CUIT, Régimen, Período e Identificación han sido rellenados con los datos que usted declaró en el archivo de importación. *Se recomienda revisar siempre éstos datos para corroborar que se esté cargando el archivo correcto.* 

En la tabla se ve fila por fila el detalle del archivo que se ha cargado y también se muestran los totales de la Base Imponible e Importe Retenido o Percibido.

En caso de detectar inconsistencias en el archivo puede volver a importarlo antes de su confirmación. Si verificó los datos de forma correcta el paso siguiente será dar clic en el botón **"Confirmar"**.

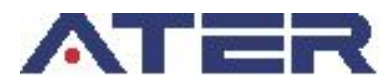

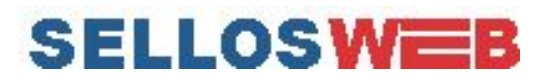

| ¡Gracias!                                           |  |
|-----------------------------------------------------|--|
| Los datos del archivo se han cargado correctamente. |  |
| ок                                                  |  |

Éste mensaje se visualizará si el archivo se grabó correctamente.

Haciendo clic en **"OK"** se lo enviará a la pantalla donde deberá terminar de generar la declaración, ésta pantalla traerá cargados, de forma predeterminada, los datos que se ingresaron en el archivo.

| Home                                    | Agentes de l                    | Retención y Pero                     | cepción                            |        |        |
|-----------------------------------------|---------------------------------|--------------------------------------|------------------------------------|--------|--------|
| Generacion DDJJ                         | ,<br>,                          |                                      |                                    |        |        |
| Importar Archivo                        | Importar archivo                |                                      |                                    |        |        |
| Pago a Cuenta                           |                                 |                                      |                                    |        |        |
| Volantes Generados<br>PAyuda Agentes de | Seleccione el Tipo de<br>Agente | 8606 - Ag. Percepción Reg. Nac. Prop | o. Automotor y Crédito Prendario   |        |        |
| Ret/Per                                 | Айо                             | 2019                                 |                                    |        |        |
|                                         | Periodo                         | Numero de Periodo: 57 Fecha Inicio:  | 16/12/2019 Fecha Final: 20/12/2019 | ,      |        |
|                                         | Base Imponible                  | 1116,41                              |                                    |        |        |
|                                         | Impuesto Percibido              | 521,55                               | Total a Favor ATER                 | 521,55 |        |
|                                         | Otros Pagos                     |                                      | Total a Favor Agente de<br>Per/Ret | 0      |        |
|                                         | Pagos a Cuenta                  |                                      | Importe a Ingresar                 | 521,55 |        |
|                                         |                                 |                                      |                                    |        | Genera |

Servicios ATER - Declaración Jurada

Luego de haber completado los campos del formulario, al presionar el botón "Generar" el sistema procederá a la determinación del impuesto para la generación del volante correspondiente.

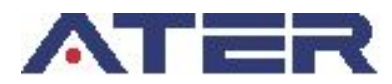

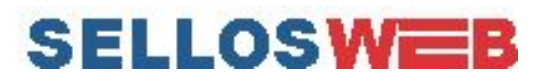

| i                                                                                                    |  |
|----------------------------------------------------------------------------------------------------|--|
| Detalle                                                                                                    |  |
| Cuit del Responsable: 27122383429<br>Impuesto Ret/Per: \$ 10000<br>Pago a Cuena: \$ 7100<br>Otros Pagos: \$<br>Total a Pagar: \$ 2900.00<br>Fecha: 18/11/2019<br>Periodo: 24 |  |
| Desea generar reporte? Cancel                                                                                                    |  |

Servicios ATER – Generar Volante Declaración Jurada.

Por último al presionar **"Desea generar reporte?"** aparecerá una ventana que mostrará el volante generado.

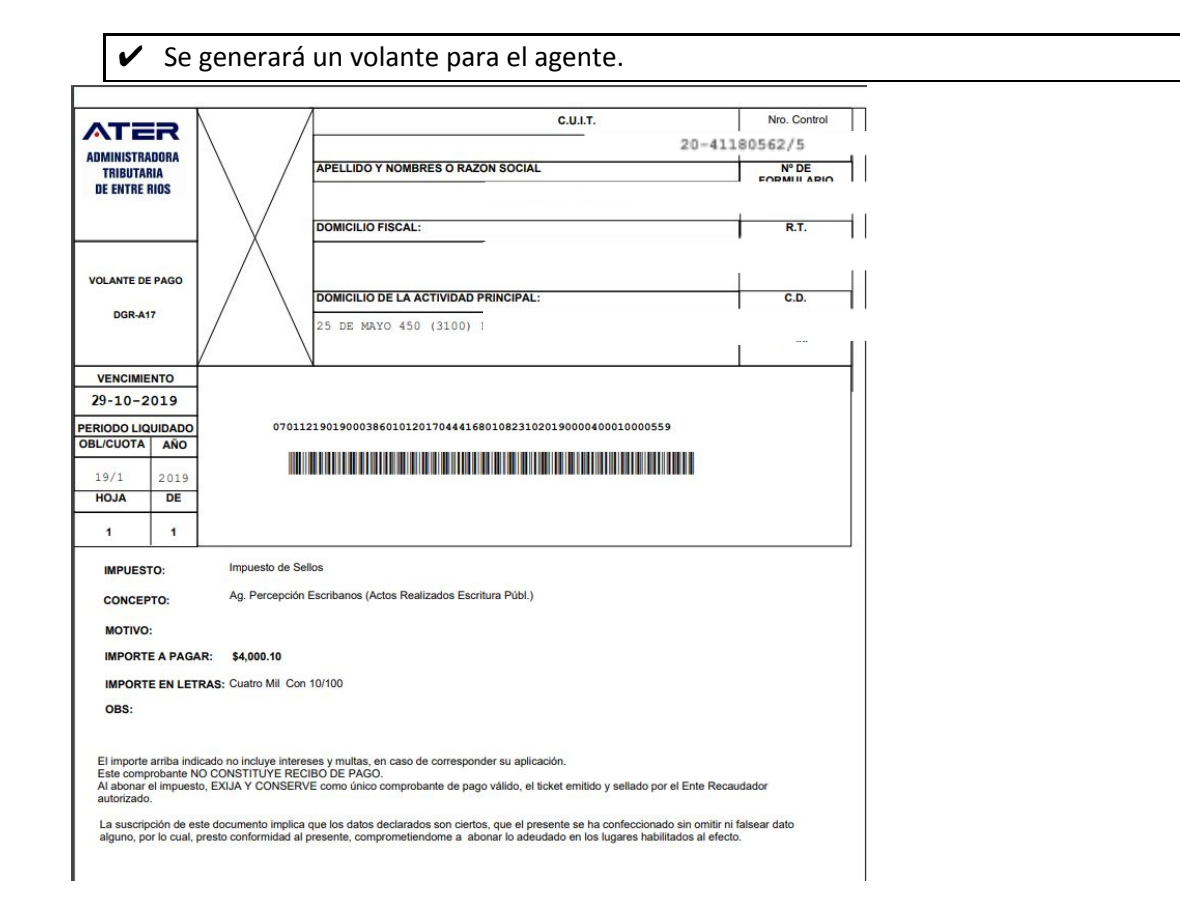

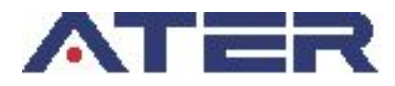

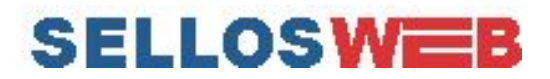

## 2.2 - PAGOS A CUENTA

| Ayuda                     |                       |                                                                        |      |   |
|---------------------------|-----------------------|------------------------------------------------------------------------|------|---|
| Home                      | Agentes de            | Retención v Percepción                                                 |      |   |
|                           |                       | , , , , , , , , , , , , , , , , , , , ,                                |      |   |
| Importar Archivo          |                       |                                                                        |      |   |
|                           | Seleccione el Tipo de | 8602 - Ag. Percepción Serv.Prest.(Ent.Fin/Org.Fin/Prov.Serv.Cont)      |      | • |
| Volantes Generados        | Agente                |                                                                        |      |   |
| ØAyuda Agentes de Ret/Per | Аño                   | 2019                                                                   |      |   |
|                           | Periodo               | Numero de Periodo: 24 Fecha Inicio: 16/12/2019 Fecha Final: 31/12/2019 |      | ٠ |
|                           |                       |                                                                        |      |   |
|                           |                       | Importe a Ingresar                                                     | 1000 | ¢ |
|                           |                       |                                                                        |      |   |
|                           |                       |                                                                        |      |   |
|                           |                       |                                                                        |      |   |
|                           |                       |                                                                        |      |   |

Servicios ATER – Generar volante Pago a Cuenta.

20-41180562/5

Luego de haber completado los campos del tormulario, al presionar el botón "Generar Pago" el sistema procederá a la generación del volante de pago a cuenta.

✓ No se pueden generar pagos a cuenta donde exista declaración para ese periodo.

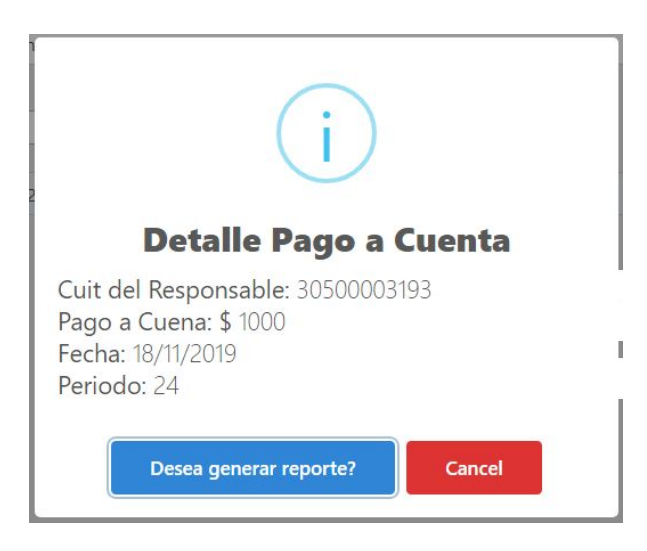

Al presionar "Desea generar reporte?" aparecerá una ventana que mostrará el volante generado.

✓ Se generará un volante para el agente y el periodo disponible.

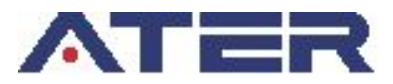

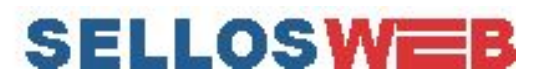

| ADMINISTRAL<br>TRIBUTARI<br>DE ENTRE BI |          | 20. 413.000 CO (F                                            |                     |  |  |  |  |  |  |
|-----------------------------------------|----------|--------------------------------------------------------------|---------------------|--|--|--|--|--|--|
| TRIBUTARI                               |          | 20-41180562/5                                                |                     |  |  |  |  |  |  |
|                                         | IA<br>IA | APELLIDO Y NOMBRES O RAZON SOCIAL                            | N° DE<br>FORMULARIO |  |  |  |  |  |  |
| DE ENTRE RIUS                           |          | LORENZINI,                                                   | 170                 |  |  |  |  |  |  |
|                                         |          | DOMICILIO FISCAL:                                            | R.T.                |  |  |  |  |  |  |
| VOLANTE DE                              | PAGO     | BERTOZZI, F                                                  | 28                  |  |  |  |  |  |  |
| ATER-H2                                 | 4        |                                                              |                     |  |  |  |  |  |  |
| Pago a Cue                              | nta      | DOMICILIO DE LA ACTIVIDAD PRINCIPAL:                         | C.D.                |  |  |  |  |  |  |
| Agentes de Rete<br>Percepcio            | encion y | ETCHEVERE                                                    |                     |  |  |  |  |  |  |
| Impuesto de                             | Sellos   |                                                              |                     |  |  |  |  |  |  |
| VENCIMIEN                               | то       |                                                              |                     |  |  |  |  |  |  |
| 23-01-20                                | 001      |                                                              |                     |  |  |  |  |  |  |
| PERIODO LIQU                            | JIDADO   | 070112010010003860101200593527770107230120010000050000000114 |                     |  |  |  |  |  |  |
| OBL/CUOTA                               | AÑO      |                                                              |                     |  |  |  |  |  |  |
| 1/1 2001                                |          |                                                              |                     |  |  |  |  |  |  |
| HOJA                                    | DE       |                                                              |                     |  |  |  |  |  |  |
| 1                                       | 1        |                                                              |                     |  |  |  |  |  |  |
| IMPUEST                                 | 0:       | Impuesto de Sellos                                           |                     |  |  |  |  |  |  |
| CONCEPT                                 | ro:      | Ag. Percepción Escribanos (Actos Realizados Escritura Públ.) |                     |  |  |  |  |  |  |
| MOTIVO:                                 |          |                                                              |                     |  |  |  |  |  |  |
| IMPORTE                                 | A PAGA   | NR: \$500.00                                                 |                     |  |  |  |  |  |  |
| IMPORTE                                 | EN LET   | RAS: Quinientos                                              |                     |  |  |  |  |  |  |
| OBS:                                    |          |                                                              |                     |  |  |  |  |  |  |
|                                         |          |                                                              |                     |  |  |  |  |  |  |
|                                         |          |                                                              |                     |  |  |  |  |  |  |
| Este compr                              | obante N | O CONSTITUYE RECIBO DE PAGO.                                 |                     |  |  |  |  |  |  |
|                                         |          |                                                              |                     |  |  |  |  |  |  |
|                                         |          |                                                              |                     |  |  |  |  |  |  |

### 2.3 - RECTIFICATIVA

Al elegir un periodo donde exista una declaración, automáticamente se mostrará la opción de **"Rectificar"** como se muestra a continuación:

|                   | DDJJ Generada  |                    |                             | Pagos a Cuenta |                     |
|-------------------|----------------|--------------------|-----------------------------|----------------|---------------------|
|                   | Base Imponible | Impuesto Percibido | Importe                     | Importe        | Fecha               |
|                   | 65000          | 10000              | 2900                        | 1000           | 17/12/2019 00:00:00 |
|                   | 05000          | 10000              | 2500                        | 5000           | 17/12/2019 00:00:00 |
|                   |                |                    |                             | 100            | 17/12/2019 00:00:00 |
|                   |                |                    |                             | 500            | 18/12/2019 00:00:00 |
|                   |                |                    |                             | 500            | 17/12/2019 00:00:00 |
|                   |                |                    |                             |                |                     |
| ase Imponible     | 65             | 000                |                             |                |                     |
| mpuesto Percibido | 11             | 000                | Total a Favor AT            | ER             | 1000,00             |
| )tros Pagos       | 29             | 00                 | Total a Favor Ag<br>Per/Ret | ente de        | 0                   |
|                   |                |                    |                             |                |                     |

Servicios ATER – Rectificar Declaración.

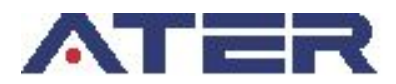

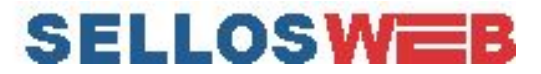

Donde se visualizarán los datos cargados anteriormente de la declaración o aquellos pagos a cuenta generados para el periodo.

✓ Serán editables aquellos campos cuyos pagos no fueron acreditados.

## **2.4 - VOLANTES GENERADOS**

| lome<br>nareso de Datos   | Agentes de Retención y Percepción |                     |                                          |                                                  |                            |                 |                     |
|---------------------------|-----------------------------------|---------------------|------------------------------------------|--------------------------------------------------|----------------------------|-----------------|---------------------|
| mportar Archivo           |                                   |                     |                                          |                                                  |                            | Histo           | rial de Volantes 🔀  |
| olantes Generados         |                                   |                     |                                          |                                                  |                            |                 |                     |
| ØAyuda Agentes de Ret/Per | A con                             | itinuación se lista | n los volantes que puede volver a imprim | ir. Tenga en cuenta que seran visibles los volan | tes mientras los mismos no | o se encuentren | vencidos o pagados. |
|                           | #                                 | Periodo             | Fecha de Presentación                    | Numero de Formulario                             | Importe                    | Año             | Operaciones         |
|                           | 10                                | 21                  | 28/10/2019 12:57:53 p.m.                 | 117850                                           | \$ 500,14                  | 2019            | Reimprimir          |
|                           | 2                                 | 19                  | 28/10/2019 12:42:33 p.m.                 | 117850                                           | \$ 4000,1                  | 2019            | Reimprimir          |
|                           | 3                                 | 16                  | 04/09/2019 12:49:09 p.m.                 | 117844                                           | \$ 18400                   | 2019            | Reimprimir          |
|                           | 4                                 | 14                  | 08/08/2019 01:29:37 p.m.                 | 117836                                           | \$ 13440                   | 2019            | Reimprimir          |
|                           | 5                                 | 12                  | 04/07/2019 11:47:54 a.m.                 | 117826                                           | \$ 568                     | 2019            | Reimprimir          |
|                           | 6                                 | 11                  | 04/07/2019 11:47:54 a.m.                 | 117826                                           | \$ 400                     | 2019            | Reimprimir          |
|                           | 7                                 | 11                  | 04/07/2019 11:47:54 a.m.                 | 117826                                           | \$ 3,6                     | 2019            | Reimprimir          |

Servicios ATER – Generar volante Declaración Jurada.

1

Cada volante generado podrá ser reimpreso, presionado el botón de la columna de operaciones **"Reimprimir"**. Los volantes de pago no estarán visibles si fue efectuado el pago anteriormente.

Este volante podrá pagarse a través de **Volante de Pago Ágil** por cajeros automáticos y **Homebanking** de red Link o podrá concurrir al **Nuevo Banco de Entre Ríos** o a un local de **Entre Ríos Servicios** a realizar su pago. El trámite concluye con la imputación del contrato en las oficinas de sellos de **ATER**.

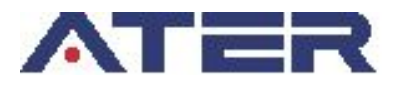

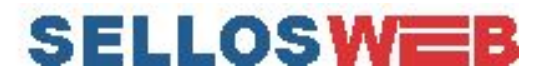

### ANEXO

Si usted opera con sistema contable, al exportar el archivo asegúrese de que los datos sean exportados tal como se muestra en el siguiente ejemplo.

23102183304;8606;2019;57;16;1116,41;521,55 (CABECERA) 1714;AB-123-CD;20115431249;02-10-2019;150;5;50;Receptor;20351813009 1718;AB-323-CD;20115431249;10-10-2019;140;5;20;Transferente;20351813009 1718;AB-595-BB;20115431249;10-10-2019;80;5;40;Transferente;20351813009 1718;AB-100-AD;20115431249;10-10-2019;30;5;15;Transferente;20351813009 1718;AA-956-CD;20115431249;10-10-2019;15;5;15;Transferente;20351813009 1718;AA-717-DD;20115431249;10-10-2019;10;5;5;Deudor;20100710308 1718;AC-222-CB;20115431249;10-10-2019;10;5;5;Deudor;20100710308 1718;AC-283-BD;20115431249;10-10-2019;30;5;15;Deudor;20100710308 1718;AB-444-AD;27332183004;10-10-2019;55;5;25,20;Transferente;20351813009 1719;AB-001-DD;27332183004;12-10-2019;49;5;24,75;Acreedor;20223425349 1719;AB-853-CD;27332183004;12-10-2019;81;5;40,5;Acreedor;20223425349 1719;AA-168-CD;27332183004;12-10-2019;33;5;17;Acreedor;20223425349 1728;AA-555-CD;27332183004;15-10-2019;15;5;5;Acreedor;27030044512 5101;AA-155-CD;27332183004;28-10-2019;17;5;10;Receptor;27112883806 5101;AD-183-CD;23142223304;28-10-2019;100,75;5;75,10;Receptor;30519942514 5101;AD-923-CD;20102289908;28-10-2019;300,66;5;159;Receptor;30553002857